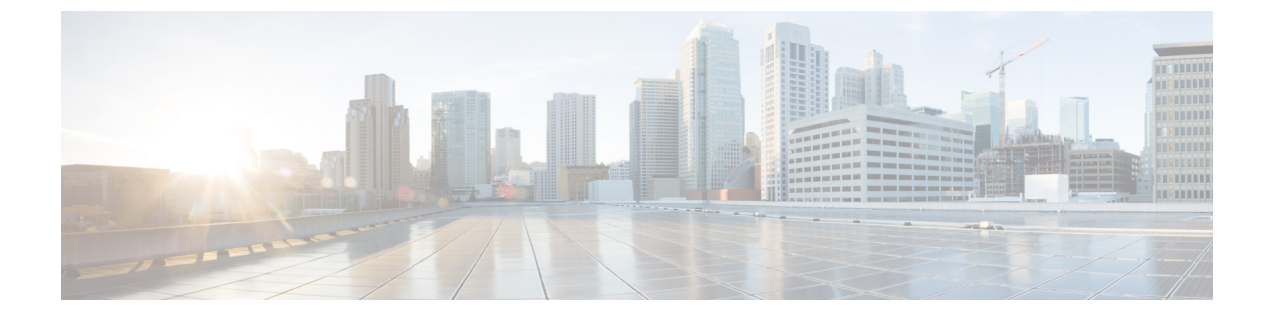

# 音频配置

- 配置不同的音频音量 , 第1页
- 配置语音编解码器,第3页
- •语音质量报告,第7页

# 配置不同的音频音量

您可以在电话 Web 界面配置音量设置。

您还可以使用 XML(cfg.xml) 代码在电话配置文件中配置参数。要配置各个参数,请至音频音量参数,第1页参阅**音频音量参数**表中的字符串语法。

#### 开始之前

访问电话 Web 界面.

#### 过程

- **步骤1**选择语音>用户。
- **步骤2** 在 Audio Volume 部分,如音频音量参数,第1页的 Audio Volume 参数表中所述,配置音频音量 参数。
- 步骤3 单击 Submit All Changes。

## 音频音量参数

以下两个表说明了声音和音频设置。

下表定义了电话 Web 界面 User 选项卡下 Audio Volume 部分中音频音量参数的功能和用法。它还定 义了电话配置文件中添加的字符串的语法,其中包含用于配置参数的 XML(cfg.xml) 代码。

#### 表 **1**: 音频音量参数

| 参数            | 说明                                          |  |
|---------------|---------------------------------------------|--|
| Ringer Volume | 设置振铃器的默认音量。                                 |  |
|               | 执行下列操作之一:                                   |  |
|               | • 在包含 XML(cfg.xml) 的电话配置文件中, 输入以下格式的字 符串:   |  |
|               | <ringer_volume ua="rw">8</ringer_volume>    |  |
|               | • 在电话网页上,输入一个有效的值作为振铃器的音量。                  |  |
|               | 允许的值:介于0到15之间的整数                            |  |
|               | 默认值:9                                       |  |
| 扬声器音量         | 设置免持话筒的默认音量。                                |  |
|               | 执行下列操作之一:                                   |  |
|               | • 在包含 XML(cfg.xml) 的电话配置文件中, 输入以下格式的字 符串:   |  |
|               | <speaker_volume ua="rw">11</speaker_volume> |  |
|               | •在电话网页上,输入一个有效的值作为扬声器的音量。                   |  |
|               | 允许的值:介于0到15之间的整数                            |  |
|               | 默认值: 11                                     |  |
| Handset       | 设置听筒的默认音量。                                  |  |
| volume        | 执行下列操作之一:                                   |  |
|               | • 在包含 XML(cfg.xml) 的电话配置文件中, 输入以下格式的字符串:    |  |
|               | <handset_volume ua="rw">9</handset_volume>  |  |
|               | •在电话网页上,输入一个有效的值作为听筒的音量。                    |  |
|               | 允许的值:介于0到15之间的整数                            |  |
|               | 默认值: 10                                     |  |

## 配置语音编解码器

如果编解码器资源已加入活动呼叫的 SDP 编解码器列表中,就会将其视为已分配,即使最终可能未选择它来进行连接。最佳语音编解码器的协商有时取决于 Cisco IP 电话将编解码器名称与远端设备或网关编解码器名称匹配的能力。电话允许网络管理员单独命名所支持的各种编解码器,以便正确的编解码器与远端设备成功协商。

Cisco IP 电话支持语音编解码器优先级。最多可选择三个首选编解码器。管理员可以选择用于每条 线路的低比特率编解码器。始终启用 G.711a 和 G.711u。

您还可以使用 XML(cfg.xml) 代码配置电话配置文件中的参数。要配置各个参数,请参阅音频编解 码器参数,第3页中的字符串语法。

#### 开始之前

访问电话管理网页。请参阅:访问电话 Web 界面。

过程

步骤1选择语音 > 分机 (n),其中 n 是分机号码。

步骤2 在音频配置部分,如音频编解码器参数,第3页表中所述配置参数。

步骤3 单击 Submit All Changes。

### 音频编解码器参数

下表定义了电话 Web 界面中语音 > 分机 (n) 选项卡下音频配置部分中音频编解码器参数的功能和用 法。它还定义了电话配置文件 (cfg.xml) 中添加的字符串的语法,其中包含用于配置参数的 XML 代 码。

#### 表 2: 音频编解码器参数

| 参数                     | 说明                                                                                                    |  |  |
|------------------------|----------------------------------------------------------------------------------------------------|--|--|
| Preferred Codec        | 所有呼叫的首选编解码器。呼叫中使用的实际编解码器仍取决于编解码器协商<br>协议的结果。                                                                                   |  |  |
|                        | 执行下列操作之一:                                                                                                    |  |  |
|                        | • 在包含 XML(cfg.xml) 的电话配置文件中,输入以下格式的字符串:                                                                                        |  |  |
|                        | <preferred_codec_1_ ua="rw">G711u</preferred_codec_1_> • 在电话 Web 界面中,从列表中选择您偏好的编解码器。                                           |  |  |
|                        | 允许的值: G711u G711a G729a G722 G722.2 iLBC OPUS                                                                                  |  |  |
|                        | 默认值: G711u                                                                                                    |  |  |
| Use Pref Codec<br>Only | 选择 No 使用任何代码。选择 Yes 仅使用首选代码。选择"是"时,如果远端<br>不支持首选编解码器,呼叫会失败。                                                                    |  |  |
|                        | 执行下列操作之一:                                                                                                    |  |  |
|                        | <ul> <li>在包含 XML(cfg.xml) 的电话配置文件中,输入以下格式的字符串:</li> <li><use_pref_codec_only_1_ ua="rw">No</use_pref_codec_only_1_></li> </ul> |  |  |
|                        | • 在电话 Web 界面中,根据需要将此字段设置为 Yes 或 No。                                                                                            |  |  |
|                        | 允许的值: 是 否                                                                                                    |  |  |
|                        | 默认值: No                                                                                                    |  |  |
| Second Preferred       | 在 Preferred Codec 中指定的编解码器失败时要使用的编解码器。                                                                                         |  |  |
| Codec                  | 执行下列操作之一:                                                                                                    |  |  |
|                        | • 在包含 XML(cfg.xml) 的电话配置文件中,输入以下格式的字符串:                                                                                        |  |  |
|                        | <second_preferred_codec_1_ ua="rw">未指定</second_preferred_codec_1_> • 在电话 Web 界面中,从列表中选择您偏好的编解码器。                               |  |  |
|                        | 允许的值: Unspecified G711u G711a G729a G722 G722.2 iLBC OPUS                                                                      |  |  |
|                        | 默认值: Unspecified                                                                                                    |  |  |

I

| 参数                       | 说明                                                                                                |  |  |
|--------------------------|---------------------------------------------------------------------------------------------------|--|--|
| Third Preferred<br>Codec | 在 Preferred Codec 和 Second Preferred Codec 中指定的编解码器失败时要用的编解码器。                                    |  |  |
|                          | 执行下列操作之一:                                                                                         |  |  |
|                          | • 在包含 XML(cfg.xml) 的电话配置文件中,输入以下格式的字符串:                                                           |  |  |
|                          | <third_preferred_codec_1_ ua="rw">未指定</third_preferred_codec_1_> • 在电话 Web 界面中,从列表中选择您偏好的编解码器。    |  |  |
|                          | 允许的值: Unspecified G711u G711a G729a G722 G722.2 iLBC OPUS                                         |  |  |
|                          | 默认值: Unspecified                                                                                  |  |  |
| G711u Enable             | 启用特定的编解码器。                                                                                        |  |  |
| G711a Enable             | 执行下列操作之一:                                                                                         |  |  |
| G729a Enable             | • 在包含 XML(cfg.xml) 的电话配置文件中,输入以下格式的字符串:                                                           |  |  |
| G722 Enable              | <g711u_enable_1_ ua="rw">是</g711u_enable_1_>                                                      |  |  |
| G722.2 Enable            | <g711a_enable_1_ ua="rw">是</g711a_enable_1_>                                                      |  |  |
| iLBC Enable              | <g729a_enable_1_ ua="rw">是</g729a_enable_1_>                                                      |  |  |
|                          | <g722_enable_1_ ua="rw">是</g722_enable_1_>                                                        |  |  |
|                          | <g722_enable_1_ ua="rw">是</g722_enable_1_>                                                        |  |  |
|                          | <g722.2_enable_1_ ua="rw">否</g722.2_enable_1_>                                                    |  |  |
|                          | <ilbc_enable_1_ ua="rw">否</ilbc_enable_1_>                                                        |  |  |
|                          | <opus_enable_1_ ua="rw">是</opus_enable_1_>                                                        |  |  |
|                          | • 在电话 Web 界面中,将相应的字段设置为是,以启用特定编解码器,或设置为 <b>否</b> 以禁用。                                             |  |  |
|                          | 注释 G.729a 编解码器的传输速率为 8 kbps。                                                                      |  |  |
| Silence Supp Enable      | 启用或禁用无声抑制。设置为 <b>是</b> 时,无声音频帧不会传输。                                                               |  |  |
|                          | 执行下列操作之一:                                                                                         |  |  |
|                          | • 在包含 XML(cfg.xml) 的电话配置文件中,输入以下格式的字符串:                                                           |  |  |
|                          | <silence_supp_enable_1_ ua="rw">否</silence_supp_enable_1_> < 在电话 Web 界面中,将此字段设置为是会启用无声抑制,设置为否会禁用。 |  |  |
|                          | 允许的值: 是 否                                                                                         |  |  |
|                          | 默认值: No                                                                                           |  |  |

I

| 参数                | 说明                                                                                                    |  |  |
|-------------------|----------------------------------------------------------------------------------------------------|--|--|
| DTMF Tx Method    | 将 DTMF 信号传输到远端的方法。选项包括:                                                                                                 |  |  |
|                   | ・AVT — 音频视频传输。 将 DTMF 作为 AVT 事件发送。                                                                                      |  |  |
|                   | • InBand — 使用音频路径发送 DTMF。                                                                                               |  |  |
|                   | • Auto — 根据编解码器协商的结果,使用带内或 AVT。                                                                                         |  |  |
|                   | • INFO — 使用 SIP INFO 方法。                                                                                                |  |  |
|                   | • InBand+INFO — 同时使用音频路径和 SIP INFO 方法。                                                                                  |  |  |
|                   | • AVT+INFO — 同时使用 AVT 和 SIP INFO 方法。                                                                                    |  |  |
|                   | 执行下列操作之一:                                                                                                    |  |  |
|                   | • 在包含 XML(cfg.xml) 的电话配置文件中,输入以下格式的字符串:                                                                                 |  |  |
|                   | <pre><dtmf_tx_method_1_ ua="rw">自动</dtmf_tx_method_1_></pre> • 在电话 Web 界面中,从列表中选择您偏好的传输方法。                              |  |  |
|                   | 默认值: Auto                                                                                                    |  |  |
| Codec Negotiation | 设置为 Default 时,电话用 200 OK 对邀请做出响应,仅通告首选编解码器 设置为 List All 时,电话会列出其支持的所有编解码器。                                              |  |  |
|                   | 执行下列操作之一:                                                                                                    |  |  |
|                   | • 在包含 XML(cfg.xml) 的电话配置文件中, 输入以下格式的字符串:                                                                                |  |  |
|                   | <codec_negotiation_1_ ua="na">默认</codec_negotiation_1_> • 在电话 Web 界面中,从列表中选择所需的选项。                                      |  |  |
|                   | 允许的值: Default List All                                                                                                  |  |  |
|                   | 默认值: Default                                                                                                    |  |  |
| Encryption Method | 将在安全呼叫期间使用的加密方法。选项为 AES 128 和 AES 256 GCM                                                                               |  |  |
|                   | 执行下列操作之一:                                                                                                    |  |  |
|                   | • 在包含 XML(cfg.xml) 的电话配置文件中,输入以下格式的字符串:                                                                                 |  |  |
|                   | <pre><encryption_method_1_ ua="na">AES 128</encryption_method_1_></pre> <ul> <li>在电话 Web 界面中,从列表中选择您偏好的加密方法。</li> </ul> |  |  |
|                   | 允许的值: AES 128   AES 256 GCM                                                                                             |  |  |
|                   | 默认值: AES 128。                                                                                                    |  |  |

## 语音质量报告

您可以使用会话发起协议 (SIP) 事件包来捕获 Internet 协议语音 (VoIP) 会话的语音质量指标。源自 RTP 的语音呼叫质量信息和来自 SIP 的呼叫信息,将从会话中的用户代理 (UA)(报告者)传达至第 三方(收集者)。

Cisco IP 电话使用用户数据报协议 (UDP) 将 SIP PUBLISH 消息发送到收集服务器。

## 语音质量报告支持的情景

目前,仅基本呼叫情景支持语音质量报告。基本呼叫可以是点对点传入呼叫或去电。电话支持定期 SIP Publish 消息。

### 平均意见得分以及编解码器

语音质量指标使用平均意见得分 (MOS) 来评价质量。 MOS 等级 1 表示质量最差; MOS 等级 5 表示 质量最佳。下表提供了一些编解码器和 MOS 得分的说明。电话支持所有编解码器。对于所有编解 码器,电话发送 SIP Publish 消息。

| 编解码<br>器                       | 复杂度和说明                                                                                                  | MOS               | 有效 <b>MOS</b> 值的最短呼叫持<br>续时间 |
|--------------------------------|----------------------------------------------------------------------------------------------------|-------------------|------------------------------|
| G.711<br>(A-law<br>和<br>u-law) | 复杂度很低。支持以每个<br>数据包1到10个5毫秒语<br>音帧的速率进行64kbps未<br>压缩数字化语音传输。此<br>编解码器提供最高的语音<br>质量,并使用任一可用编<br>解码器的最大带宽。 | 最小值 4.1 表示语音质量良好。 | 10 秒                         |
| G.729A                         | 低到中等复杂度。                                                                                                | 最小值 3.5 表示语音质量良好。 | 30 秒                         |
| G729AB                         | 包含低复杂度修改,与<br>G.729A 展示的复杂度相<br>同。                                                                      | 最小值 3.5 表示语音质量良好。 | 30 秒                         |

### 配置语音质量报告

您可以为电话上的每个分机生成语音质量报告。 语音质量指标 (VQM) SIP 发布消息的参数可帮助 您:

- 生成语音质量报告。
- •为您的报告命名。

•确定您的电话发送 SIP 发布消息的时间。

您还可以使用 XML(cfg.xml) 代码配置电话配置文件中的参数。 请参阅VQM SIP 发布消息参数,第8页。

#### 开始之前

访问电话管理网页。请参阅:访问电话 Web 界面。

#### 过程

- 步骤1 选择语音 > 分机 (n),其中 (n) 是分机号码。
- 步骤2 在 SIP Settings 中,为 Voice Quality Report Address 字段输入一个值。您可以输入域名或 IP 地址。 您还可以为此参数添加端口号以及域名或 IP 地址。如果未输入端口号,默认使用 SIP UDP Port (5060) 值。如果收集服务器 URL 参数为空, SIP PUBLISH 消息不会发送。
- **步骤3**为 Voice Quality Report Group 参数输入报告名称。 报告名称不能以连字符 (-)、分号 (;) 或空格开头。
- 步骤4 为 Voice Quality Report Interval 参数输入时间间隔(以秒为单位)。例如:如果报告间隔为20秒,则输入20。
- 步骤5 单击 Submit All Changes。

### VOM SIP 发布消息参数

下表定义了电话 Web 界面中语音 > 分机 (n) 选项卡下 Sip 设置部分中的语音质量指标 (VQM) SIP 发 布消息参数。它还定义了电话配置文件 (cfg.xml) 中添加的字符串的语法,其中包含用于配置参数的 XML 代码。

#### 表 3: VOM SIP 发布消息参数

| 参数名称                         | 说明                                                                                                    |
|------------------------------|----------------------------------------------------------------------------------------------------|
| Voice Quality Report Address | 允许您输入以下选项之一:                                                                                          |
|                              | • 域名                                                                                                  |
|                              | • IP 地址                                                                                               |
|                              | • SIP UDP 端口号及域名                                                                                      |
|                              | 在电话 XML 配置文件 (cfg.xml) 中输入以下格式的字符串:                                                                   |
|                              | <voice_quality_report_address_1_<br>ua="na"&gt;fake_vq_collector</voice_quality_report_address_1_<br> |
|                              | 默认参数=空(无报告)                                                                                           |
|                              | 默认 SIP UDP 端口 = 5060                                                                                  |
| Voice Quality Report Group   | 允许您输入语音质量报告名称。                                                                                        |
|                              | 您的报告名称不能以下列字符开头:                                                                                      |
|                              | ・连字符 (-)                                                                                              |
|                              | • 分号 (;)                                                                                              |
|                              | • 空格                                                                                                  |
|                              | 在电话 XML 配置文件 (cfg.xml) 中输入以下格式的字符串:                                                                   |
|                              | <voice_quality_report_group_1_<br>ua="na"&gt;test-group-1</voice_quality_report_group_1_<br>          |
|                              | 默认参数=空(报告将使用                                                                                          |
|                              | <b> identifier@ipAddress</b> 形式的规范名称。)                                                                |

| 参数名称                          | 说明                                                                 |
|-------------------------------|--------------------------------------------------------------------|
| Voice Quality Report Interval | 允许您确定电话何时发送 SIP 发布消息。                                              |
|                               | 如果您已正确配置语音质量报告地址,则可以发送 SIP 发布消息:                                   |
|                               | •呼叫结束或被置于保留状态时。                                                    |
|                               | <ul> <li>定期发布,当您输入此参数的间隔秒数时。</li> <li>例如:20秒间隔则输入20。</li> </ul>    |
|                               | 在电话 XML 配置文件 (cfg.xml) 中输入以下格式的字符串:                                |
|                               | <vq_report_interval_1_<br>ua="na"&gt;20</vq_report_interval_1_<br> |
|                               | 默认参数=0(非定期 SIP 发布消息)                                               |

当地语言翻译版本说明

思科可能会在某些地方提供本内容的当地语言翻译版本。请注意,翻译版本仅供参考,如有任何不 一致之处,以本内容的英文版本为准。